## HEAD & NECK SERVICES EYE CARE SERVICES (OOO)

# **Ophthalmology, Orthoptics, Optometry - Electronic Referral Portal**

## Step by step referrals

- 1. Load up portal via link <u>https://ophthalmology.cht.nhs.uk/testing/</u>
- 2. Login using username and password sent to you in email

| Account Login                                                                                                    | Syst                                                    |
|----------------------------------------------------------------------------------------------------|---------------------------------------------------------|
| For Trust staff members login details will be your computer<br>login credentials. For external referrers you will login using your<br>email address and set password. If these do not work then you<br>may not have an account for this system. | For Trust<br>additiona<br>access to<br>address <u>E</u> |
| Username (e.g. Firstname.Lastname or username@example.com) *                                                                                                    |                                                         |
| Enter your username                                                                                                    |                                                         |
| Password *                                                                                                    |                                                         |
| Enter your password                                                                                                    |                                                         |
| Remember Me                                                                                                    |                                                         |
| Login                                                                                                    |                                                         |

3. Click on the 'create a referral' section – access to home page with portal guidance

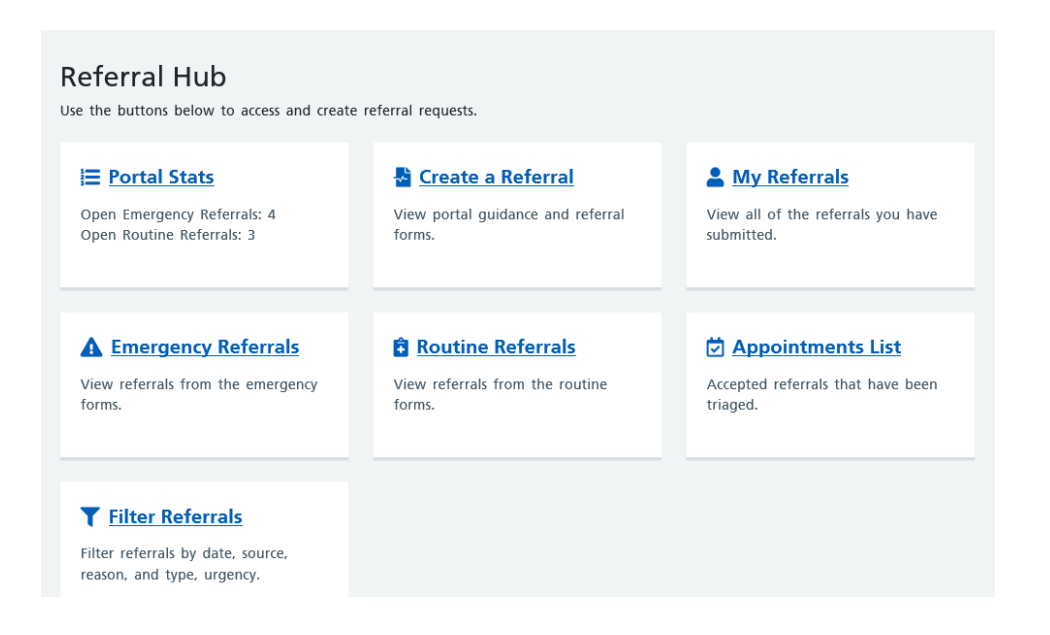

4. Click on 'create new emergency referral' for all emergency referrals Click on 'create new cancer referral' for all cancer suspect referrals Click on 'create new Wet AMD referral' for all suspect Wet AMD referrals Click on 'create new routine referral' for all routine referrals

#### Emergency Referral Portal Guidance

This portal is monitored Mon - Fri between 08:30 - 16:00.

# Monday - Friday Referrals received after 16:00 will not be reviewed until the next working day.

Saturday - Referrals received after 13:00 will not be reviewed until Monday.

Sunday - Referrals received will not be reviewed until Monday.

#### Monday - Friday

Before 16:00 - please refer via this portal.

After 16:00 – if the patient needs seeing the same day please contact the first on-call doctor for Ophthalmology via main switchboard on 01484-342000 or 01422-357171.

#### Saturday

Do not refer using this portal if the patient needs to be seen the same day, instead please contact the nurse emergency triage 09:00 - 13:00 on 01422 222414.

After 13:00 - if the patient needs seeing the same day please contact the first on-call doctor for Ophthalmology via main switchboard on 01484-342000 or 01422-357171.

#### Sunday

Do not refer using this portal if the patient needs to be seen the same day, instead please contact the first on-call doctor for Ophthalmology via main switchboard on 01484-342000 or 01422-357171.

5.

#### **Emergency Referrals**

For all referrals that need to be seen within two weeks unless either skin cancer or Wet AMD.

Create New Emergency Referral

#### 2WW Cancer Suspect Referrals

For all referrals where peri-ocular skin cancer is suspected.

Create New Cancer Referral

#### 2WW Wet AMD Suspect Referrals

For all referrals where Wet AMD is suspected. Appointments are allocated automatically and no triage is performed.

Create New Wet AMD Referral

#### **Routine Referrals**

For patients that require a routine referral - greater than two weeks. Do not use for emergency referrals.

We do not accept referrals for Benign Skin Lesions or Chalazia without Prior Approval / IFRP. Please send to GP to obtain this and refer.

Create New Routine Referral

same name,

| Emergency l                      | Referral For                   | m                                                             |                  |               |                       |
|----------------------------------|--------------------------------|---------------------------------------------------------------|------------------|---------------|-----------------------|
| NOTE: A red asterisk ( * ) indie | cates a field is mandatory, no | ot optional. This field <b>MUST</b> be                        | filled in.       |               |                       |
| i Referrer Info*                 | :                              |                                                               |                  |               |                       |
| Date of referral                 | Source of referral             |                                                               | Optometrist name |               | ptometrist GOC number |
| 03/02/2020                       | Please select a source         | ~                                                             | Louise Corp      |               |                       |
| Practice name                    |                                | Practice telephone                                            |                  | Practice emai | I                     |
|                                  |                                |                                                               |                  |               |                       |
| Practice address                 |                                | Practice location                                             |                  |               |                       |
|                                  |                                | <ul><li>○ Halifax</li><li>○ Huddersfield</li></ul>            |                  |               |                       |
| Patient Info                     |                                |                                                               |                  |               |                       |
| Title                            | Forename(s) *                  | Surname *                                                     |                  | Date of birth | *                     |
|                                  |                                |                                                               |                  |               |                       |
| NHS number                       |                                | Hospital number                                               |                  |               |                       |
|                                  |                                |                                                               |                  |               |                       |
| Preferred contact numb           | er *                           | Alternate contact num                                         | ber              |               |                       |
|                                  |                                |                                                               |                  |               |                       |
| Address *                        |                                | Gender *                                                      |                  |               |                       |
|                                  |                                | <ul> <li>Female</li> <li>Male</li> <li>Unspecified</li> </ul> |                  |               |                       |
| GP name *                        |                                | GP practice *                                                 |                  |               |                       |

6. Source of referral select either - Optometrist GOS18 or PEARS

#### 7. Referral details -

Select 'urgency of referral – today, within 48hrs, within 7 days, within 2 weeks Select 'main reason for referral' – acute conditions listed

| Referral Details                |                            |
|---------------------------------|----------------------------|
| Suggested urgency of referral * | Main reason for referral * |
|                                 |                            |

8. Complete the referral details sections by clicking 'yes' or 'no' along with 'symptoms / findings' and 'previous ophthalmic history' (free text boxes)

| suggested digency of referral "          |                                 |   |
|------------------------------------------|---------------------------------|---|
| Please select a suggested urgency 🗸      | Please select a referral reason | ~ |
| IOP measured? *                          |                                 |   |
| ○ Yes ·                                  |                                 |   |
| ○ No                                     |                                 |   |
| Visual acuity measured? *                |                                 |   |
| ○ Yes                                    |                                 |   |
| ○ No                                     |                                 |   |
| Cup disc ratio measured? *               |                                 |   |
| ○ Yes                                    |                                 |   |
| ○ No                                     |                                 |   |
| Spontaneous venous pulsation measured? * |                                 |   |
| ○ Yes                                    |                                 |   |
| ○ No                                     |                                 |   |
| Vitreous pigment present? *              |                                 |   |
| ○ Yes                                    |                                 |   |
| O No                                     |                                 |   |

- 9. File uploads please include visual fields, OCT scans, fundus photography etc to support referral
- 10. Complete spectacles prescription

|                            |                |     |      |       |       |          |                |     |      |       |       | Browse. |
|----------------------------|----------------|-----|------|-------|-------|----------|----------------|-----|------|-------|-------|---------|
| Spectacles<br>Prescription |                |     | Righ | t Eye |       |          |                |     | Left | t Eye |       |         |
| Issued:                    | VA<br>Previous | DS  | DC   | Axis  | Prism | VA Today | VA<br>Previous | DS  | DC   | Axis  | Prism | VA Tod  |
| Distance                   |                | 0.0 | 0.0  |       |       |          |                | 0.0 | 0.0  |       |       |         |
| Near Add                   |                | 0.0 |      |       |       |          |                | 0.0 |      |       |       |         |

- 11. Please add additional information as appropriate including request for interpreters and transport specific information
- 12. Tick privacy policy

#### 13. Click submit

## 14. Click print page to save a copy of the referral or download as a document

| eneral Health and Medication | Special requirements  |
|------------------------------|-----------------------|
|                              | Dementia              |
|                              | Language Barrier      |
|                              | Learning Difficulties |
|                              | Mobility Difficulties |
|                              | Special Needs         |
|                              | Transport Required    |
|                              | Vulnerable Patients   |

 $\Box$  By ticking this box and continuing with this site you are consenting to us storing the information you have provided in line with our Privacy Policy and Cookie Policy.

Patient has consented to the above information:

- 1. Being submitted to hospital in order to process and provide appointments related to the above.
- 2. Being shared with other health professionals or administration staff within the hospital or community as appropriate to provide care in relation to the above.

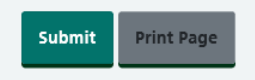

#### 2WW Cancer suspect referral

## Additional information specific for this type of referral

1. Complete referrer and patient information as previous

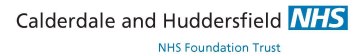

# 2. Complete referrer details with regards suspect lesion

| 🖹 Referral Details                                  |                                                                     |                                          |                     |
|-----------------------------------------------------|---------------------------------------------------------------------|------------------------------------------|---------------------|
| Approximate duration of le                          | sion                                                                |                                          |                     |
| D                                                   | ay(s) 🗸                                                             |                                          |                     |
| Exact location of lesion                            |                                                                     |                                          |                     |
| e.g. right upper lid, central, 5mm s<br>margin      | superior to lid                                                     |                                          |                     |
| Approximate size of lesion                          | in mm                                                               |                                          |                     |
|                                                     |                                                                     |                                          |                     |
| Has this size changed? if so,<br>and over what time | by how much                                                         |                                          |                     |
|                                                     |                                                                     |                                          |                     |
| Lesion is raised                                    | Lesion is pigmented                                                 | Lesion has telangiectasia                | Lesion is ulcerated |
| ○ Yes<br>○ No                                       | <ul> <li>Yes, Uniform</li> <li>Yes, Variable</li> <li>No</li> </ul> | e.g. fine blood vessels<br>O Yes<br>O No | ○ Yes<br>○ No       |

# 3. Add any other findings, visual acuity, symptoms, previous ophthalmic history as previous

| Any other findings of note<br>e.g. keratin horn, bleeding, loss of eyelashes |                             |  |
|------------------------------------------------------------------------------|-----------------------------|--|
| Visual acuity measured? *                                                    |                             |  |
| ○ Yes<br>○ No                                                                |                             |  |
| Symptoms/Findings                                                            | Previous ophthalmic history |  |
| Please do not use this form to refer any other problems.                     |                             |  |

Calderdale and Huddersfield NHS

## 2WW Wet AMD Suspect Referral

# Additional information specific for this type of referral

1. Complete referrer and patient information as previous

# 2. Complete referral details below – consistent with previous national paper referral form used previously

| 🖹 Referral Details                                      |                    |           |
|---------------------------------------------------------|--------------------|-----------|
| Affected Eye                                            | Right              | Left      |
| Past history in either eye                              |                    |           |
| Previous AMD                                            | Right              | Left      |
| Муоріа                                                  | Right (DS)         | Left (DS) |
| Other (please specify)                                  |                    |           |
| Referral Guidelines                                     | 1                  |           |
| Presenting symptom in affected eye (one and             | swer must be yes). |           |
| 1. Visual loss                                          | Right Left         |           |
| 2. Spontaneously reported distortion                    | <br>Right Left     |           |
| 3. Onset of scotoma (or blurred spot) in central vision | Right Left         |           |
| 4. Distance VA (best corrected)                         | Right              | Left      |
| 5. Near VA                                              | Right              | Left      |
| 6. Macular drusen (either eye)                          | Right              | Left      |
| In the affected eye only, the presence of:              | _                  |           |
| 7. Macular haemorrhage                                  | Right              | Left      |
| 8. Subretinal fluid                                     | Right              | Left      |
| 9. Exudate                                              | Right              | Left      |
| Additional Comments                                     |                    |           |
|                                                         |                    |           |

- 3. File uploads and additional information can be submitted as previous
- 4. Click privacy policy and click submit

### New routine Referral

## Additional information specific for this type of referral

- 1. Complete referrer and patient information as previous
- 2. Select 'source of referral' Click 'cataract scheme' for cataract scheme referrals

Click 'Glaucoma referral refinement scheme' for glaucoma scheme referrals Click 'Optometrist GOS 18' for routine GOS referrals

| Routine Re       | eferral Form<br>ndicates a field is mandatory, | not optional. This field <b>MUST</b>             | be filled in.    |             |
|------------------|------------------------------------------------|--------------------------------------------------|------------------|-------------|
| i Referrer Info  | <b>o*</b>                                      |                                                  |                  |             |
| Date of referral | Source of referral                             |                                                  | Optometrist name |             |
| 03/02/2020       | Please select a source                         | ce 🗸                                             | Louise Corp      |             |
| Practice name    |                                                | Practice telephone                               |                  | Practice en |
| Practice address |                                                | Practice location<br>O Halifax<br>O Huddersfield |                  |             |
|                  |                                                |                                                  |                  |             |

3. Select most appropriate referral pathway

| Please select a referral pathway                                                                                         |                                                                              |
|----------------------------------------------------------------------------------------------------|------------------------------------------------------------------------------|
| Cataract                                                                                                    |                                                                              |
| Cornea                                                                                                    |                                                                              |
| Emergency Eye Service                                                                                                    |                                                                              |
| General Ophthalmology (ONLY if does not                                                                                  | come under any of the other pathways please)                                 |
| Genetics                                                                                                    |                                                                              |
| Glaucoma                                                                                                    | in Ordenian, Dishetia Manular Ordena)                                        |
| Macula (Macular Degeneration, Retinal Ve                                                                                 | ein Occiusion, Diabetic Macular Oedema)                                      |
| Nurse Practitioner Orst Clinic (Penian Skin                                                                              | n, non-Retinal Vein Ottiusion, non-Diabetic Matular Oedema)                  |
| Oculoplastics/Lacrimal                                                                                                   | Lesions - IFRP Approval by CCG Required / Chalazia - Phot Approval Required/ |
| Optometry Contact Lens                                                                                                   |                                                                              |
| Optometry refraction                                                                                                    |                                                                              |
| Orthoptics / Ocular motility                                                                                             |                                                                              |
|                                                                                                    |                                                                              |
| Paediatric Ophthalmology                                                                                                 |                                                                              |
| Paediatric Ophthalmology<br>Suspected Eyelid Skin Cancer                                                                 |                                                                              |
| Paediatric Ophthalmology<br>Suspected Eyelid Skin Cancer<br>Vitreo-retinal                                               |                                                                              |
| Paediatric Ophthalmology<br>Suspected Eyelid Skin Cancer<br>Vitreo-retinal<br>YAG Laser (Posterior Capsular Opacificatio | n ONLY)                                                                      |

Note red text – please ensure the patient is suitable for referria, I skeen to proceed with catarct surgeyr and discussion with patients regarding visual impact to everyday life.

| Calderdale and Huddersfield | NHS |
|-----------------------------|-----|
| NHS Foundation Trust        |     |

| Cataract ~                                 |          |                              |   |
|--------------------------------------------|----------|------------------------------|---|
|                                            |          |                              |   |
| Cataract present in right eye? *           |          |                              |   |
| • Yes                                      |          |                              |   |
| ⊃ No                                       |          |                              |   |
| Cataract present in left eye? *            |          |                              |   |
| ⊖ Yes                                      |          |                              |   |
| ● No                                       |          |                              |   |
| Patient informed of presence? *            |          |                              |   |
| Yes                                        |          |                              |   |
| ○ No                                       |          |                              |   |
| Patient is affected? *                     |          |                              |   |
| ⊖ Yes                                      |          |                              |   |
| ● No                                       |          |                              |   |
| Patient wishes to proceed with surgery if  |          |                              |   |
| appropriate? *                             |          |                              |   |
| ⊖ Yes                                      |          |                              |   |
| • NO                                       |          |                              |   |
| NOTE: Patient is not suitable for referral |          |                              |   |
| as one or more of the above questions      |          |                              |   |
|                                            |          |                              |   |
| OP measured? *                             |          |                              |   |
| • Yes                                      |          |                              |   |
| O No                                       |          |                              |   |
| OP right                                   | IOP left | Instrument used              |   |
|                                            |          | Please select an instrument. | ~ |

- 5. If 'glaucoma' pathway selected please note patient's needs to compliant with NICE guidance
- 6. If 'referral source' 'Glaucoma Referral Refinement' chosen you will be prompted to complete the below that are in line with the current scheme requirements e.g. IOP repeat measures (date, time, method will be required), repeated visual fields documents to be attached.

Calderdale and Huddersfield

| Referral in specified sp                                                                                                    | eciality pathway *                                                                                   |                         |          |                              |  |  |  |
|----------------------------------------------------------------------------------------------------|----------------------------------------------------------------------------------------------------|-------------------------|----------|------------------------------|--|--|--|
| Glaucoma                                                                                                    | ~                                                                                                    |                         |          |                              |  |  |  |
| All suspect Glaucoma<br>compliant with <u>NICE M</u><br>Referrals that are not<br>rejected.                                             | referrals should be<br>IG81 guidelines.<br>compliant will be                                         |                         |          |                              |  |  |  |
| Has anterior chamber o                                                                                                    | depth been assessed?                                                                                 |                         |          |                              |  |  |  |
| ○ Yes<br>○ No                                                                                                    |                                                                                                    |                         |          |                              |  |  |  |
| Visual field defect? *                                                                                                    |                                                                                                    |                         |          |                              |  |  |  |
| ○ Yes<br>○ No                                                                                                    |                                                                                                    |                         |          |                              |  |  |  |
| All referrals should be<br>requirements for the<br>measurements set out<br>Referrals that are not<br>rejected.<br>Use the table below t | compliant with the<br>repeated<br>in the scheme.<br>compliant will be<br>o enter details of the firs | t and second sets of IO | P checks |                              |  |  |  |
| Date                                                                                                    | Time                                                                                                 | IOP right               | IOP left | Instrument used              |  |  |  |
|                                                                                                    |                                                                                                    |                         |          | Please select an instrument. |  |  |  |
|                                                                                                    |                                                                                                    |                         |          | Please select an instrument. |  |  |  |
| Visual acuity measured? *                                                                                                    |                                                                                                    |                         |          |                              |  |  |  |
| • Yes                                                                                                    |                                                                                                    |                         |          |                              |  |  |  |
| O NO                                                                                                    |                                                                                                    |                         |          |                              |  |  |  |

7. Symptoms, previous ophthalmic history, glasses prescriptions, file uploads and additional information, and privacy policy also need to be completed.

## Any support please contact:

Louise Corp 07867902408 Natalka Drapan 07717800247 Emma Griffiths – <u>Emma.Griffiths@cht.nhs.uk</u> Karnesh Patel – <u>Karnesh.Patel@cht.nhs.uk</u>